## Hra s teleporty

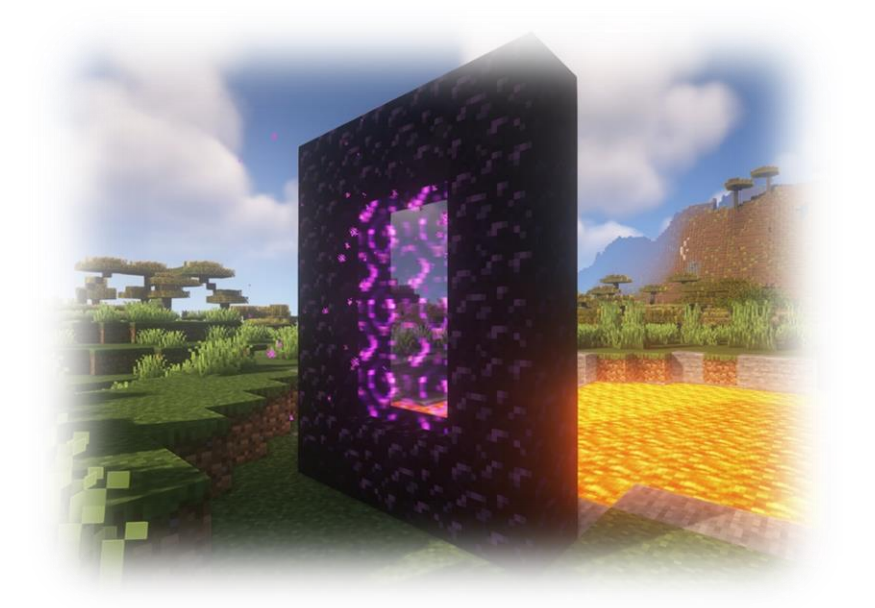

## https://youtu.be/3rdumf4sAg4

- 1. Vytvořte si nový program s názvem teleporty
- 2. Vytvořte si ve scénu podle obrázku

|                                                                                                    |                    |                      |                                                                                                    |                        |                       | <br>             |
|----------------------------------------------------------------------------------------------------|--------------------|----------------------|----------------------------------------------------------------------------------------------------|------------------------|-----------------------|------------------|
|                                                                                                    |                    |                      |                                                                                                    |                        |                       |                  |
|                                                                                                    |                    |                      |                                                                                                    |                        |                       |                  |
|                                                                                                    |                    |                      |                                                                                                    |                        |                       |                  |
|                                                                                                    |                    |                      | and the second second se |                        |                       |                  |
|                                                                                                    |                    |                      |                                                                                                    |                        |                       |                  |
|                                                                                                    |                    |                      |                                                                                                    |                        |                       |                  |
|                                                                                                    |                    |                      |                                                                                                    |                        |                       |                  |
|                                                                                                    |                    |                      |                                                                                                    |                        |                       |                  |
|                                                                                                    |                    |                      |                                                                                                    |                        |                       |                  |
|                                                                                                    |                    |                      |                                                                                                    |                        |                       |                  |
|                                                                                                    |                    |                      |                                                                                                    |                        |                       |                  |
|                                                                                                    |                    |                      |                                                                                                    |                        |                       |                  |
|                                                                                                    |                    |                      |                                                                                                    |                        |                       |                  |
|                                                                                                    |                    |                      |                                                                                                    |                        |                       |                  |
|                                                                                                    |                    |                      |                                                                                                    |                        |                       |                  |
|                                                                                                    |                    |                      |                                                                                                    |                        |                       |                  |
|                                                                                                    |                    |                      |                                                                                                    |                        |                       |                  |
|                                                                                                    |                    |                      |                                                                                                    |                        |                       |                  |
|                                                                                                    |                    |                      |                                                                                                    |                        |                       |                  |
|                                                                                                    |                    |                      |                                                                                                    |                        |                       |                  |
|                                                                                                    |                    |                      |                                                                                                    |                        |                       |                  |
|                                                                                                    |                    |                      |                                                                                                    |                        |                       |                  |
|                                                                                                    |                    |                      |                                                                                                    |                        |                       |                  |
|                                                                                                    |                    |                      |                                                                                                    |                        |                       |                  |
|                                                                                                    |                    |                      |                                                                                                    |                        |                       |                  |
|                                                                                                    |                    |                      |                                                                                                    |                        |                       |                  |
|                                                                                                    |                    |                      |                                                                                                    |                        |                       |                  |
|                                                                                                    |                    |                      |                                                                                                    |                        |                       |                  |
|                                                                                                    |                    |                      |                                                                                                    |                        |                       |                  |
|                                                                                                    |                    |                      |                                                                                                    |                        |                       |                  |
|                                                                                                    | يد المرد المرد الد | وي المجرب المجرب الم | <u>وت التبريت التبريت الت</u>                                                                                                    | وت السرب السرب الس     | یت اندینی استین ا     |                  |
|                                                                                                    |                    |                      |                                                                                                    |                        |                       |                  |
|                                                                                                    |                    |                      |                                                                                                    |                        |                       |                  |
|                                                                                                    |                    |                      |                                                                                                    |                        |                       |                  |
|                                                                                                    |                    |                      |                                                                                                    |                        |                       |                  |
|                                                                                                    |                    |                      |                                                                                                    |                        |                       |                  |
|                                                                                                    |                    |                      |                                                                                                    |                        |                       |                  |
|                                                                                                    |                    |                      |                                                                                                    |                        |                       |                  |
|                                                                                                    |                    |                      |                                                                                                    |                        |                       |                  |
|                                                                                                    |                    |                      |                                                                                                    |                        |                       |                  |
|                                                                                                    |                    |                      |                                                                                                    |                        |                       |                  |
|                                                                                                    |                    |                      |                                                                                                    |                        |                       |                  |
|                                                                                                    |                    |                      |                                                                                                    |                        |                       |                  |
|                                                                                                    |                    |                      |                                                                                                    |                        |                       |                  |
|                                                                                                    |                    |                      |                                                                                                    |                        |                       |                  |
|                                                                                                    | <u>و است است ا</u> | <u>د اسب اسب ات</u>  | <u>وت السبب السبب الت</u>                                                                                                    | <u>ور اسرو اسرو اس</u> | <u>ور اسرو اسرو ا</u> |                  |
|                                                                                                    |                    |                      |                                                                                                    |                        |                       |                  |
|                                                                                                    |                    |                      |                                                                                                    |                        |                       |                  |
|                                                                                                    |                    |                      |                                                                                                    |                        |                       |                  |
| the second second second second second second second second second second second second second second second se |                    |                      |                                                                                                    |                        |                       |                  |
|                                                                                                    |                    |                      |                                                                                                    |                        |                       |                  |
|                                                                                                    |                    |                      |                                                                                                    |                        |                       |                  |
|                                                                                                    |                    |                      |                                                                                                    |                        |                       |                  |
|                                                                                                    |                    |                      |                                                                                                    |                        |                       |                  |
|                                                                                                    |                    |                      |                                                                                                    |                        |                       |                  |
|                                                                                                    |                    |                      |                                                                                                    |                        |                       |                  |
|                                                                                                    |                    |                      |                                                                                                    |                        |                       |                  |
|                                                                                                    |                    |                      |                                                                                                    |                        |                       |                  |
|                                                                                                    |                    |                      |                                                                                                    |                        |                       |                  |
|                                                                                                    |                    |                      |                                                                                                    |                        |                       |                  |
|                                                                                                    |                    |                      |                                                                                                    |                        |                       |                  |
|                                                                                                    |                    |                      |                                                                                                    |                        |                       |                  |
|                                                                                                    |                    |                      |                                                                                                    |                        |                       |                  |
|                                                                                                    |                    |                      |                                                                                                    |                        |                       |                  |
|                                                                                                    |                    |                      |                                                                                                    |                        |                       |                  |
|                                                                                                    |                    |                      |                                                                                                    |                        |                       |                  |
|                                                                                                    |                    |                      |                                                                                                    |                        |                       |                  |
|                                                                                                    |                    |                      |                                                                                                    |                        |                       |                  |
| <u></u>                                                                                                    |                    |                      | وعراقي المحيد المحيد المح                                                                                                    |                        | و المرب المرب الم     | والمرجع أحجج الم |
|                                                                                                    |                    |                      |                                                                                                    |                        |                       |                  |
|                                                                                                    |                    |                      |                                                                                                    |                        |                       |                  |
|                                                                                                    |                    |                      |                                                                                                    |                        |                       |                  |
|                                                                                                    |                    |                      |                                                                                                    |                        |                       |                  |
|                                                                                                    |                    |                      |                                                                                                    |                        |                       |                  |
|                                                                                                    |                    |                      |                                                                                                    |                        |                       |                  |
|                                                                                                    |                    |                      | the second second second second second second second second second second second second second second second se                                                                                                    |                        |                       |                  |
|                                                                                                    |                    |                      |                                                                                                    |                        |                       |                  |

3. Baltík bude začínat na souřadnicích 1;9

- 4. Naprogramujte ovládání Baltíka podle šipek nebo WSAD, Baltík nesmí stoupat na zdi
- 5. Při stoupnutí na první, modré políčko se vám objeví "vstup z klávesnice" a

vy si vytvoříte heslo k portálům

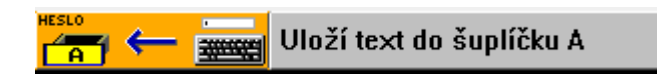

- 6. Po zmáčknutí ENTER se Baltík teleportuje na další, červené políčko
- 7. Teď nás čeká zbytek bludiště, když Baltík stoupne na zelené políčko,

budete muset zadat heslo k pokračování – když zadá špatné heslo, nic se

nestane

| ?. | 2 { |  |  | <b>5</b> { | Heslo bylo zadáno správně | } | ELSE | Heslo bylo špatné | } |
|----|-----|--|--|------------|---------------------------|---|------|-------------------|---|
|----|-----|--|--|------------|---------------------------|---|------|-------------------|---|

8. Až dorazíte do cile, vymaže se obrazovka a objeví se nápis "Vyhrál jsi!"